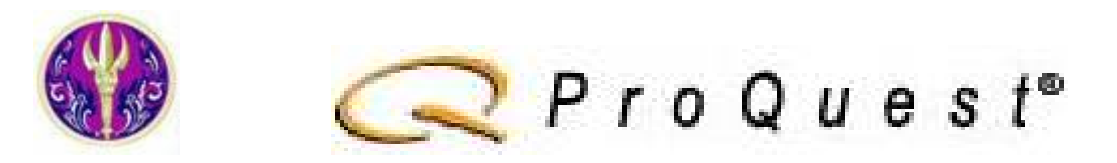

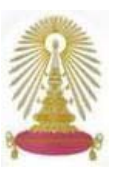

ชุดฐานข้อมูล ProQuest ประกอบด้วยฐานข้อมูลที่ จุฬาลงกรณ์มหาวิทยาลัย บอกรับเพื่อประชาคมจุฬาฯ จำนวน 3 ฐาน และที่สำนักงาน คณะกรรมการการอุดมศึกษา (สกอ.) บอกรับ 1 ฐาน ให้สมาชิกในโครงการ ThaiLIS จำนวน 75 แห่ง เพื่อใช้ฐานข้อมูลวิทยานิพนธ์สหสาขาร่วมกัน ตั้งแต่ ปีงบประมาณ 2547 โดยสถาบันวิทยบริการบอกรับ 2 ฐานตั้งแต่แรก คือ ฐานข้อมูลทางการแพทย์ และต่อมาบอกรับเพิ่มเติมฐานข้อมูลทางด้านธุรกิจ การเงินเศรษฐกิจ การค้าและอุตสาหกรรม โดยรับงบประมาณสนับสนุนกึ่งหนึ่งจากคณะพาณิชยศาสตร์และการบัญชี ทั้งนี้ คณะพยาบาลศาสตร์ เริ่มบอกรับ ฐานข้อมูลทางการพยาบาล ตั้งแต่ปีงบประมาณ 2549

#### การเข้าใช้

สมาชิกในประชาคมจุฬาฯ สามารถเข้าใช้ชุดฐานข้อมูล ProQuest ได้ 4 ฐาน ดังนี้

- ABI/INFORM Complete ประกอบด้วยฐาน ABI/INFORM Dateline, ABI/INFORM Global และ ABI/INFORM Trade & Industry ซึ่งครอบคลุมวารสารฉบับเต็มมากกว่า 1,000 ชื่อ ทางด้านธุรกิจ เศรษฐกิจ การค้า และ อุตสาหกรรม ตั้งแต่ฉบับพิมพ์ปี 1971
- ProQuest Dissertations and Theses A&I พัฒนาการให้ข้อมูล บรรณานุกรม/สาระสังเขป/วิทยานิพนธ์ฉบับเต็ม 24 หน้า ตามลำดับ จากสถาบันการศึกษามากกว่า 1,000 แห่งทั่วโลก
- ProQuest Medical Library ครอบคลุมวารสารฉบับเต็มทางการแพทย์ พยาบาล และสุขภาพ มากกว่า 200 ชื่อ ตั้งแต่ฉบับปี 1986
- CINAHL® Database of Nursing and Allied Health Literature พร้อม ProQuest Nursing Journals มีวารสารฉบับเต็มทางพยาบาล สุขภาพ และสหเวชศาสตร์ มากกว่า 400 ชื่อ ตั้งแต่ฉบับปี 1982

จาก URL: <u>http://www.car.chula.ac.th/curef-db/slist.html #general</u> เลือก ProQuest Databases หรือ เลือกตามชื่อฐานในแต่ละสาขาที่มี เช่น ABI/INFORM ที่ URL: <u>http://www.car.chula.ac.th/curef-db/</u> <u>slist.html#business</u> ซึ่งระบบจะ default ให้มาที่หน้า Basic Search ดังภาพ

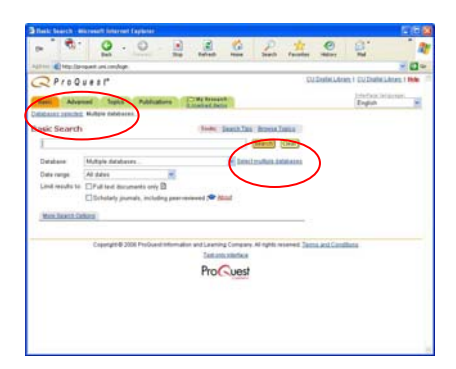

## การเลือกฐานข้อมูล

ชุดฐานข้อมูล ProQuest สามารถค้นหาข้อมูลได้พร้อมกันทุกฐาน หรือเฉพาะฐานที่ต้องการ ดังนี้

ส์ ที่หน้าจอ Basic Search ระบบได้เตรียมการค้นหาจากทุกฐาน แสดงด้วยข้อความ Multiple databases... ที่กรอบหลัง Database: 

| QProg                                              | ues!*                                                                                                    |                                                                                     | CUCONNULATION, 1 CUCONNULATION, 1 998 |
|----------------------------------------------------|----------------------------------------------------------------------------------------------------|-------------------------------------------------------------------------------------|---------------------------------------|
| Bana Ada                                           | sead Topics Publications                                                                                                    | C Ma Respects                                                                       | Explot                                |
| Cutations service                                  | d Multiple Salasiani.                                                                                                    |                                                                                     |                                       |
| Basic Seard                                        | h                                                                                                    | tost institut Errorian                                                              | a ()                                  |
|                                                    |                                                                                                    | (and )                                                                              |                                       |
| Debiters:                                          | Multare Estabases                                                                                                    | Tabularufan Ambe                                                                    |                                       |
| Deter nerget<br>Linet weakts in<br>Meric Street Li | Business - ADM/ ONL Junities<br>Business - ADM/ ONL Data<br>Business - ADM/ ONL<br>Hermitizghrang Dissetations<br>Medical Sciences - ProCeast M<br>Medical Sciences - ProCeast M<br>Medical Sciences - Nature<br>Medical Sciences - Nature<br>Medical Sciences - Nature<br>Medical Sciences | Industry<br>nd Theorem<br>dife ii Librery<br>ming Journale<br>( Hearth - Chulve Ja) |                                       |
|                                                    | Depunghi & 2018 Pry-Durol Hill                                                                                                    | mation and Learning Company. All lights reven<br>Tank and coloridate                | + Jaman Linding                       |
|                                                    |                                                                                                    | ProQuest                                                                            |                                       |
|                                                    |                                                                                                    |                                                                                     |                                       |

ส ถ้าต้องการเลือกฐานข้อมูลเพียง 1 ฐานหรือหลายๆ ฐานพร้อมกัน ให้ คลิก Databases selected: หรือใช้ทางเลือก Select multiple databases ระบบจะแสดงรายชื่อฐานข้อมูลที่บอกรับทุกฐาน ดังภาพ

เมื่อเจา่ะจงเลือกฐานข้อมูลที่ต้องการ ให้คลิกที่ช่อง ⊠ี่ หน้ารายชื่อ ฐานข้อมูลที่ไม่ต้องการ เพื่อลบเครื่องหมาย √ ที่ระบบ default ออก จากนั้นให้คลิกที่ปุ่ม **Continue** เพื่อดำเนินการต่อไป

### การค้นหาข้อมูล

การค้นหาและจัดการข้อมูลจากฐานข้อมูลที่อยู่ในชุด ProQuest สามารถทำได้ 4 แบบ คือ

- Basic Search เป็นการค้นหาแบบพื้นฐาน โดยทุกฐานใช้รูปแบบ เหมือนกัน เริ่มจากพิมพ์คำค้นในกรอบรับคำค้น และเลือกเงื่อนไข ตามที่ต้องการ จากนั้นคลิกปุ่ม Search เพื่อให้ระบบประมวลผล
- Advanced Search เป็นการค้นหาที่ชับซ้อนมากขึ้น สามารถค้นหา จาก 1 ฐาน หลายฐาน หรือทุกฐานได้พร้อมกัน เลือกหลายเขตข้อมูล และเงื่อนไขตามที่ต้องการ จากนั้นคลิกปุ่ม Search ดังภาพ

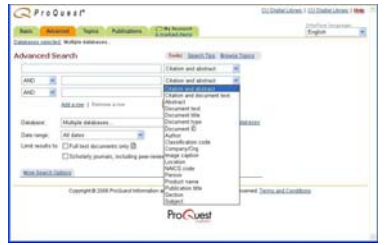

ทั้งนี้ ฐานข้อมูลวิทยานิพนธ์จะมีเขตข้อมูลที่เจาะจง ต่างจากฐาน อื่นๆ ในชุด ProQuest ดังภาพ

| QPro Q           | 4821"                       |                 |                        | 20,000                    | NUMBER   DESIGNATION | 194 |
|------------------|-----------------------------|-----------------|------------------------|---------------------------|----------------------|-----|
| Sath Ada         | nat Publishers              | Ny Transi       |                        |                           | English              | -   |
| Castania market  | Descriptions and Trease     |                 |                        |                           |                      | -   |
| Advanced Se      | cands.                      |                 | (Term)                 | bisis bis                 |                      |     |
|                  |                             |                 | Claim and alother?     | *                         |                      |     |
| AND HE           |                             |                 | Citation and adoption? | -                         |                      |     |
| NO H             |                             |                 | shatter and all shapes |                           |                      |     |
|                  | Milane   Pathon along       |                 | Anne                   |                           |                      |     |
|                  |                             |                 | Degree                 |                           |                      |     |
| Database         | rescale plices - Deservice  | to and The      | Document Ville         | Linisian.                 |                      |     |
| Date surger      | Ad dates                    | 10              | Informationue (\$14)   |                           |                      |     |
| Lind insufts to: | [] Durtowi decentations and | P land          | Index Terra (Leponda)  |                           |                      |     |
| -                |                             |                 | Doowneet Language      |                           |                      |     |
| -                | 800                         |                 | School name's site     |                           |                      |     |
|                  | Descript & 2014 Produced    | relation advant | and interest in the    | office second division of | of Canditate         |     |
|                  |                             |                 | Test min 100-face      |                           |                      |     |
|                  |                             |                 | Pro Current            |                           |                      |     |

Publications เป็นการไล่เรียงจากรายชื่อสิ่งพิมพ์ ถ้าเลือกใช้ 1 ฐาน ระบบจำแนกเป็น By Subject และ By Location ถ้าเลือกใช้หลาย ฐาน ระบบแสดงรายชื่อวารสาร เมื่อคลิกชื่อจะพบวารสารฉบับใหม่ สุด-ย้อนหลัง ซึ่งคลิกเข้าไปดูเนื้อหาในแต่ละฉบับได้ ดังภาพ

|                                                                                                    | C Fra Quest"                                                                                                    |
|----------------------------------------------------------------------------------------------------|----------------------------------------------------------------------------------------------------|
| Quitint                                                                                                    | (New New Contest) Contest                                                                                                    |
| Labour article Adapte Statement                                                                                                    | AAA/2v Verwpoint; Pitman                                                                                                    |
| Publication Search Deer                                                                                                    | Bearing Decompany Interactions                                                                                                    |
|                                                                                                    | Den sega franc (no. month) in (no. month)                                                                                                    |
| TationsAni, Intel S. Arice Vie. 198<br>MARCHARM, Type B. Color Series<br>MARCHARMS, Type B. Color Series<br>MARCHARMS, State D. States B. Arice Vie. 198<br>MARCHARMS, States B. Arice Vie. 198<br>Marchard L. Marcall, B. P. Arice Vie. Series<br>Marchard L. Marcall, B. P. Arice Vie. Series<br>Marchard L. Marcall, B. P. Arice Vie. Series<br>Marchard L. Marcall, B. P. Arice Vie. Series<br>Marchard L. Marcall, B. P. Arice Vie. Series<br>Marchard L. Marcall, B. P. Arice Vie. Series<br>Marchard L. Marcall, B. P. Arice Vie. Series<br>Marchard L. Marcall, B. P. Arice Vie. Series<br>Marchard L. Marcall, B. J. Arice Vie. Series | Lass<br>Market Market Ma |
| And destructions, Managers (2) For fact 1994 Lowert                                                                                                    | County of the Induce operation on Language of the owned (and and California)                                                                                                    |
| National Johnson<br>National Theorem National (2017) and the American Strength (1999)<br>(2017) American Strength (2017) (2017) (2017)<br>(2017) Johnson Lanks (2017) (2017) (2017) (2017)<br>(2017) Johnson Lanks (2017) (2017) (2017) (2017)                                                                                                    |                                                                                                    |

Topic ระบบให้รูปแบบเดียวกัน เมื่อเลือกใช้ 1 ฐาน หรือทุกฐาน ดังภาพ

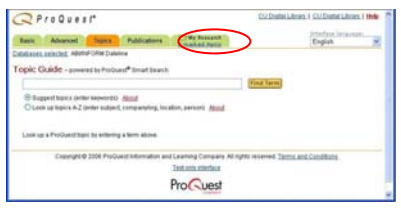

My Research สำหรับใช้จัดการกับผลลัพธ์ที่ค้นหาได้ โดยทำ เครื่องหมาย √ใน □ หน้ารายการที่ต้องการ จะปรากฏจำนวน รายการที่เลือกไว้ เพื่อจัดการผลลัพธ์ได้ต่อไป

# รูปแบบคำค้นที่พบบ่อย

- ค้นเป็นกลุ่มคำ ให้ใช้เครื่องหมาย "\_ \_ \_" คร่อม เช่น "stock market"
- ใช้ Boolean operators (and, or, not) เชื่อมคำค้นหลายคำ และ ต้องการให้คำค้นนั้นอยู่ในเขตข้อมูลเดียวกัน เช่น "bird flu" and tamiflu
- ใช้เครื่องหมาย wildcards (?) แทนตัวอักษร 1 ตัว ในกรณีที่ไม่แน่ใจ ตัวสะกด หรือต้องการผลลัพธ์มากขึ้น เช่น int??net จะได้ครอบคลุม เกี่ยวกับ internet หรือ intranet
- ใช้เครื่องหมาย truncation (\*) แทนตัวอักษรตั้งแต่ 1 ตัวขึ้นไปที่ตาม มาหลังคำค้นที่ระบุ เช่น bus\* จะได้คำว่า bus, buses, business หรือ busy เป็นต้น

#### การเรียกดูผลลัพธ์

จากหน้าจอแสดงรายการผลลัพธ์ที่ได้ ดังตัวอย่าง

| (Oha)                                                                                                    |
|----------------------------------------------------------------------------------------------------|
|                                                                                                    |
| -                                                                                                    |
| animati (                                                                                                    |
| and and a second second second second second second second second second second second second second second se                                                                                                    |
| and the second second se |
|                                                                                                    |
| ingen y                                                                                                    |

โดยทั่วไปฐานต่างๆ จะมีการใช้งานเป็นมาตรฐานเดียวกันในการ เรียกดูเนื้อหาของเอกสาร ดังนี้

- 🗷 คลิกที่ <u>Abstract</u> เพื่อดูบรรณานุกรมพร้อมสาระสังเขป
- 🗷 คลิกที่ <u>Citation</u> เพื่อดูข้อมูลบรรณานุกรมของเอกสาร

สำหรับฐานข้อมูลวิทยานิพนธ์ มีทางเลือกที่แตกต่าง คือ 24 Page Preview ให้ข้อมูลฉบับเต็มได้ 24 หน้า ตั้งแต่ฉบับปี 1997

นอกจากนี้ สามารถค้นหาเพิ่มเติมจากผลลัพธ์การค้นหาเดิม โดย เลือก More Search Options หรือค้นหาเพิ่มเติมจากหัวข้อใกล้เคียงที่ ระบบแนะนำ เพื่อขยายผลลัพธ์การค้นหาให้มากขึ้นจาก Suggested Topics หรือให้ระบบแจ้งเตือนทางอีเมล เมื่อมีข้อมูลใหม่ๆ เพิ่มขึ้นมาใน ฐานข้อมูลภายใต้การค้นหาในเงื่อนไขที่ระบุ ด้วยทางเลือก Set Up Alert

# การจัดเก็บ/สั่งพิมพ์/อีเมล ผลลัพธ์

กรณีเรียกดูเนื้อหาฉบับเต็มด้วยโปรแกรม Acrobat สามารถสั่งพิมพ์ โดยใช้ทางเลือก 🔛 และทางเลือก 📄 สำหรับจัดเก็บเป็นไฟล์

ถ้าเรียกดูเนื้อหาของเอกสารเป็น HTML ทั้งที่เป็น Citation, Abstract หรือ Full Text ที่หน้าจอจะมีปุ่ม **Print** สำหรับสั่งพิมพ์ผลลัพธ์ออกทาง เครื่องพิมพ์ และปุ่ม <mark>Email</mark> เพื่อส่งผลลัพธ์ทางอีเมล

หากได้เลือกรายการไว้แล้ว เมื่ออยู่ที่หน้าจอแสดงรายการของผลลัพธ์ ให้คลิกที่ **รัสพระระก** จะพบหน้าจอให้เลือกใช้งาน ดังตัวอย่าง

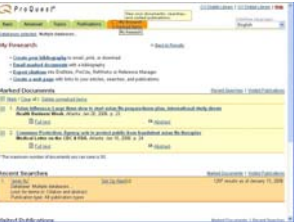

เมื่อเลือก Create your bibliography จะปรากฏหน้าจอดังภาพ ให้ กำหนดรูปแบบของข้อมูลที่ต้องการ

| @Produest                         |                                                                                                    | (colore labor, r (colore labor; r 🗤                                                                                                    |
|-----------------------------------|----------------------------------------------------------------------------------------------------|----------------------------------------------------------------------------------------------------|
| (And ) (Annual ) (Special O       | Contention of the local division of the local division of the loca | And a state of the state of the |
| interest statist index interpret. | and the second second se                                                                                                    |                                                                                                    |
| Create Your Diblography           | · Include Streamly                                                                                                    |                                                                                                    |
|                                   |                                                                                                    |                                                                                                    |
| Carlin a spile of Tenne at        | ang at sector are for all in a the half of the provide                                                                                                    | a alte inder ofte obligação for aideora                                                                                                    |
| hand                              |                                                                                                    |                                                                                                    |
| d Delevente                       |                                                                                                    |                                                                                                    |
| O Department in the second        | Artist .                                                                                                    |                                                                                                    |
| Table Spin                        |                                                                                                    |                                                                                                    |
| S. Project Sector.                | - protect to be the speed to be for last the                                                                                                    | test .                                                                                                    |
| 2) Am                             | the entranties in products, build, and being of a                                                                                                    | (8114)                                                                                                    |
| 0.00                              | Commented to providing Advantation and other                                                                                                    | and a decision                                                                                                    |
| C Christholenimiet Advi-          | the release of the second of a first block                                                                                                    |                                                                                                    |
| C Characteriation monatiles       | training safe units behavior, and we want to a set                                                                                                    | a sarati                                                                                                    |
| 10                                | representative languages, and an exchange line                                                                                                    |                                                                                                    |
| C feerings                        | Its instancials cutofficial states that something                                                                                                    |                                                                                                    |
| and this because                  |                                                                                                    |                                                                                                    |
| income of                         | many the site of carries in site of                                                                                                    | two later and inclusion.                                                                                                    |
| $\sim$                            | Deturation (                                                                                                    |                                                                                                    |
|                                   | Procuent                                                                                                    |                                                                                                    |
|                                   | THE COURT                                                                                                    |                                                                                                    |

ให้เลือกปุ่มสำหรับพิมพ์ ส่งอีเมล หรือ download ผลลัพธ์ เพื่อจัดเก็บเป็น ไฟล์ตามต้องการ

#### การออกจากระบบ

ออกจากระบบโดยคลิกที่ CU Digital Library ทุกครั้ง เพื่อกลับมาที่ โฮมเพจของสถาบันวิทยบริการ

จัดทำโดย เรื่องศรี จุลละจินดา และ กัลยา ยังสุขยิ่ง สถาบันวิทยบริการ จุฬาลงกรณ์มหาวิทยาลัย (ฉบับพิมพ์ครั้งที่ 1) มกราคม 2549